## How to generate a repair scheme from repair plan (Yard Repair) (Document)

## The repair plan will be automatically generated after the repair application is approved.

After logging in to the OLISS web side, users can enter the workbench interface by default, and click the "Repair Plan" under the waiting task to enter the repair plan interface. In this interface, you can find target repair items by filtering conditions or searching for keywords. Check the target service item, and then click the wrench icon to enter the select service type interface. After selecting the repair type ("Yard Repair") and belonging company, click "Next".

On the arrange yard repair interface, select the priority level and plan yard repair date. Fill in the repair scheme name, plan instruction, and upload attachments as needed. Add repair items as required, click "Add Service Provider," and on the select service providers interface, choose your target service provider. Click "Next Step". For the selected service provider, you can fill in the quotation information or directly send enquiry. After filling in the quotation or supplier's quote, click "Select this scheme," and finally click "Submit" to enter the repair scheme approval process.

|                                                         |                                                                                                    |                                                                                          | Workbench (7935)                            | Vessel AIS N    | lews Find                                             |                                              |                                                  | en - 🕐 🌘 🛤                                                             |
|---------------------------------------------------------|----------------------------------------------------------------------------------------------------|------------------------------------------------------------------------------------------|---------------------------------------------|-----------------|-------------------------------------------------------|----------------------------------------------|--------------------------------------------------|------------------------------------------------------------------------|
| To-do                                                   | List Warning Popups Setting>                                                                                                    |                                                                                          |                                             |                 |                                                       |                                              |                                                  |                                                                        |
| All (155<br>Workflow<br>Repair A<br>Repair S<br>Waiting | Dur (3) Overdue (3)<br>v Task (102) 1.After logg<br>pp(12) Repair Scheme-Approve<br>retilement-Approve(2) repair Setti<br>Task(22)<br>Repair Scheme(31) | Reminders(25)<br>ing in to the OLISS w/<br>Repair Scheme-Execute(7)<br>isement-Accept(2) | eb side, users can<br>SelfRepair—Execute(8) | enter the work  | (bench interface by de<br>Yard Repair—Execute(d) Yard | efault, and click 1<br>Repair—Accept(3) Voya | the "Repair Plan" ur<br>Ige (gal-Escule(22) Vya) | Items Selected  All Vessels  Ader the waiting task pe-repair—Accept(6) |
| ତ                                                       |                                                                                                    | Workbe                                                                                   | ench (7936) V                               | essel AIS       | News Find Sw                                          | itching System 🔻                             | 0 ℃ en •                                         | ⑦ 🕘 朱慧                                                                 |
| Repa                                                    | air Plan                                                                                                    | 2 V                                                                                      | ou can find targe                           | at renair items | by filtering condition                                | ns or searching                              | for keywords                                     |                                                                        |
| You h                                                   | ave 7 repair plans that ha                                                                                                    | ave not been submitted.                                                                  |                                             |                 | , mangana ang                                         | ĸ                                            | eywords Searching                                | Search Reset                                                           |
|                                                         | Repair Eqpt./Items                                                                                                    | Vessel 👻 Dept                                                                            | . • Applica                                 | ant/Appl.Date   | Advised Repair Type 🝷                                 | Priority Level 👻                             | Planned Repair                                   | Pli Operation                                                          |
|                                                         | 空气系统①                                                                                                    | HH-NO.1 Engi                                                                             | ne Dept.   朱慧/2                             | 025-03-26       | Yard Repair                                           | Normal                                       | 2025-04-02                                       | Finish Cancel                                                          |
| 3.Chec                                                  | k the target service it                                                                                                    | em, and then click th                                                                    | e wrench icon                               |                 |                                                       |                                              | 1 To                                             | tal 10Total/Page                                                       |

| ΘQ                                             |                                          |                                                      |                                     |              | Please select i         | repair type.                                                |                        |                | 8                                               |
|------------------------------------------------|------------------------------------------|------------------------------------------------------|-------------------------------------|--------------|-------------------------|-------------------------------------------------------------|------------------------|----------------|-------------------------------------------------|
| Repair Plan                                    | Repair Type *                            |                                                      |                                     | Belongi      | ng Company *            |                                                             |                        |                |                                                 |
|                                                | Yard Repair                              |                                                      | ~                                   | 上海互          | 国海信息科技有限公司              |                                                             | ~                      |                |                                                 |
| <u>You have 7 repair p</u> l                   | Selected Repa                            | air Items                                            |                                     |              | +                       |                                                             |                        |                |                                                 |
| Repair Eqpt                                    | Por                                      | 4.                                                   | Select the repair                   | type ("Y     | ard Repair") and        | belonging cor                                               | npany<br>air Tupo      | Priority Loval | Planned Repair Date                             |
| ✓ 空气系统 ①                                       | <ul> <li>■ 1(6)</li> <li>✓ 维信</li> </ul> | 》air Appl. Name                                      | 空气系统/                               | . туре       | HH-NO.1/Engine E        | Pe Yard Repair                                              | ан туре                | Normal         | 2025-04-02                                      |
|                                                |                                          |                                                      |                                     |              |                         |                                                             |                        |                | 5.Click "Next"                                  |
|                                                |                                          |                                                      |                                     |              |                         |                                                             |                        |                | Next Cancel                                     |
|                                                |                                          |                                                      |                                     | Arrange Ya   | ard RepairRepair Scheme |                                                             |                        |                |                                                 |
| Repair Type: Yard Repair<br>Repair Scheme Name |                                          |                                                      | Belonging Company<br>Priority Level | : 上海互海信息和    | 科技有限公司                  |                                                             | PlanYard Repair Date   | •<br>          |                                                 |
| Plan Instruction Please enter                  |                                          |                                                      | Please select                       |              |                         |                                                             | Prease select Start Da | le m           | Prease select mints Late                        |
| Upload Attachment<br>Upload                    |                                          | 6.Select the prior                                   | ity level and plan y                | yard repair  | date. Fill in the rep   | air scheme name                                             | e, plan instruc        | tion, and uplo | ad attachments as needed                        |
| Selected Repair Items Add                      | Repair Item                              | <ul> <li>7.Add repair iten</li> </ul>                | n as needed                         |              |                         |                                                             |                        |                |                                                 |
| No. Repair Appl. Name                          | Vessel                                   | Priority Level                                       | Repair Eqpt./Items                  |              | Appl. No.               | Appl.Date                                                   | Planned Repair         | Date Planne    | ed Repair Place Operation                       |
| 1 1119544033.36.4                              | HH-NO.1                                  | Normai                                               | ±1≉# 0                              |              | HI11-KA-2003260         | 4 2025-03-26                                                | 2025-04-02             |                | Deteter                                         |
| Service Provider List Add                      | Service Provider                         | <ul> <li>8.Click "Add Se<br/>Contact Info</li> </ul> | currency                            |              | Total Price             | Repair Quotation State                                      | ement                  | Status         | Operation                                       |
|                                                |                                          |                                                      |                                     |              |                         |                                                             |                        |                |                                                 |
|                                                |                                          |                                                      |                                     |              | ∆<br>N/A                |                                                             |                        |                |                                                 |
|                                                |                                          |                                                      |                                     |              |                         |                                                             |                        |                | Save Submit                                     |
|                                                |                                          |                                                      |                                     | Select       | Service Providers       |                                                             |                        |                | 8                                               |
| Selected Service Provide                       | ers                                      |                                                      |                                     |              |                         |                                                             |                        |                |                                                 |
| Service Provider List Address Book Sh          | ared Resources                           |                                                      |                                     | 9            | 9.If there are many p   | providers, you ca                                           | n search the t         | arget provide  | r by filter conditions or keyword               |
| Add If you c                                   | annot find the t                         | arget provider,                                      |                                     |              | Service Type            | * Pl                                                        | ease select city.      | ✓ 13626        | Search Clear                                    |
| Select this provider                           | Company Name                             | add a new provide                                    | er<br>Iv                            | lain Busines | ss Se                   | rvice Type                                                  | Contact Pers           | on/Job Title   | Contact Methods                                 |
| Select                                         | (100)                                    |                                                      |                                     |              | Ag<br>ten<br>ect        | ency Service,Main<br>ance service,Insp<br>ion Service,Other | 张三(张三) 💈               | ŝ              | Telephone/Mobile Phone:<br>(+86) 1 2<br>E-mail: |
| 10.Click "Select" to che                       | oose your targe                          | t service provider                                   |                                     |              |                         |                                                             |                        |                | 1 Total 10Total/Page ~<br>11.Click "Next Step"  |
|                                                |                                          |                                                      |                                     |              |                         |                                                             |                        |                | Next Step                                       |

|                 |               |          |                      |       |                | Arrange Y          | ard RepairRepair | Scheme          |                   |                 |              |                    | ×    |
|-----------------|---------------|----------|----------------------|-------|----------------|--------------------|------------------|-----------------|-------------------|-----------------|--------------|--------------------|------|
|                 |               |          |                      |       |                |                    |                  |                 |                   |                 |              | 0 / 1000           |      |
| Upload<br>Uploa | Attachn<br>ad | nent     |                      |       |                |                    |                  |                 |                   |                 |              |                    |      |
| Selecte         | d Repair      | Items    |                      |       |                |                    |                  |                 |                   |                 |              |                    |      |
| No.             | Repair        | Appl. Na | ame Vessel           |       | Priority Level | Repair Eqpt./Items |                  | Appl. No.       | Appl.Date         | Planned Repai   | r Date Plar  | nned Repair Place  |      |
| 1               | 维修申           | 请3.36.4  | HH-NO.1              |       | Normal         | 空气系统①              |                  | Hh1-RA-25032604 | 2025-03-26        | 2025-04-02      |              |                    |      |
| Service         | Provide       | er List  | Add Service Provider |       |                |                    |                  |                 |                   |                 |              | Send Enquiry       |      |
| (               |               | No.      | Service Provider     | Conta | ict Info       | Currency           | Total Price      | Repair Quot     | ation Statement   | Status          | Operation    |                    |      |
| (               |               | 1        | 创博服务公司               | 张三    | (+86)          | CNY                | 0.00             |                 |                   | Pending         | Fill In Send | Delete             |      |
|                 |               |          |                      |       |                |                    |                  | 12.Yc           | u can fill in the | e quotation inf | formation of | directly send enqu | uiry |
|                 |               |          |                      |       |                |                    |                  |                 |                   |                 |              | Save               | omit |
|                 |               |          |                      |       |                |                    |                  |                 |                   |                 |              |                    |      |

|                                       |            | Arrango Va                        | rd PanairPanair Schomo                                      |                                 |                                                                                                   |
|---------------------------------------|------------|-----------------------------------|-------------------------------------------------------------|---------------------------------|---------------------------------------------------------------------------------------------------|
|                                       |            |                                   | Send Enquiry                                                |                                 | 0 / 1000                                                                                          |
| Upload Attachment                     |            | Deadline of Quotation * +2hour +3 | Day +5Day 🗌 无限期                                             |                                 |                                                                                                   |
| Upload                                |            | 2025-04-01 00:00                  |                                                             |                                 |                                                                                                   |
|                                       |            | Inquirer                          |                                                             |                                 |                                                                                                   |
| Selected Repair Items                 |            | 朱慧                                |                                                             |                                 |                                                                                                   |
| No. Repair Appl. Name Vessel          | ł          | Mobile Phone *                    | E-mail                                                      |                                 | Planned Repair Date Planned Repair Place                                                          |
| 1 维修申请3.36.4 HH-NO.1                  | r          | +86 🔻                             | Please enter                                                |                                 | 2025-04-02                                                                                        |
|                                       | _          | Inquiry Request                   |                                                             |                                 |                                                                                                   |
| Service Provider List Add Service Pro | vider      | Please enter                      |                                                             |                                 | Send Enquiry                                                                                      |
| No. Service Provider                  | Contac     |                                   |                                                             |                                 | t Status Operation                                                                                |
| 1 创博服务公司                              | 账三<br>0542 |                                   | Confirm                                                     | Cancel                          | Pending Fill In Send Enquiry Debte                                                                |
|                                       |            |                                   | 12'.After clicking the "Send<br>and fill in the mobile phon | Enquiry" , sel<br>e information | lect the deadline of quotation (default +5 day:<br>(with * required), then click *Confirm<br>Save |

| Step 12. Click "Fill i   | in" to enter this in   | nterface:           |                    | Repair Quotation Details |                      |                       |                 |                    |  |
|--------------------------|------------------------|---------------------|--------------------|--------------------------|----------------------|-----------------------|-----------------|--------------------|--|
| Service Provider: 创博     | 朝服务公司                  | Conta               | ct Person: 张三      | Mobile Pho               | one: (+86)           | E-ma                  | il: C           |                    |  |
| Currency *               |                        |                     |                    |                          |                      |                       |                 |                    |  |
| CNY                      |                        | ~                   |                    |                          |                      |                       |                 |                    |  |
| Repair Quotation Stat    | tement *               |                     |                    |                          |                      |                       |                 |                    |  |
| Please enter             |                        |                     |                    |                          |                      |                       |                 |                    |  |
| Upload                   |                        |                     |                    |                          |                      |                       |                 |                    |  |
| Repair Items Details     |                        |                     |                    |                          |                      |                       |                 |                    |  |
| Note: If repairable item | s are not selected, no | quotation info will | be shown.          |                          |                      |                       |                 |                    |  |
| Priority Level           | Appl. No.              | Appl.Date           | Repair Eqpt./Items | Repairable               | Repair Quotation     | Quotation Remarks     | Repair Cycle    | After Sales Situat |  |
| Normal                   | Hh1-RA-25032604        | 2025-03-26          | 空气系统①              |                          | 0                    | Please enter          | Please enter    | Please enter       |  |
| Total Price: 0.00        |                        |                     |                    | 12".Fill in the quotat   | ion information (wit | h * required), then c | lick "Submit" 🔶 | Submit Cance       |  |

|                |                  |                     |                | Arrange Yar                                                                                                    | га кераігкера | iir Scheme      |                 |                            | 0 / 1000                                        |
|----------------|------------------|---------------------|----------------|----------------------------------------------------------------------------------------------------|---------------|-----------------|-----------------|----------------------------|-------------------------------------------------|
| Upload<br>Uplo | Attachment<br>ad |                     |                |                                                                                                    |               |                 |                 |                            |                                                 |
| Selecte        | d Repair Items   |                     |                |                                                                                                    |               |                 |                 |                            |                                                 |
| No.            | Repair Appl. N   | lame Vessel         | Priority Level | Repair Eqpt./Items                                                                                                    |               | Appl. No.       | Appl.Date       | Planned Repair Da          | ate Planned Repair Place                        |
| 1              | 维修申请3.36         | 4 HH-NO.1           | Normal         | 空气系统①                                                                                                    |               | Hh1-RA-25032604 | 2025-03-26      | 2025-04-02                 |                                                 |
| Service        | e Provider List  | Add Service Provide | r              |                                                                                                    |               |                 |                 |                            | Send Enquiry                                    |
| - 8            | No.              | Service Provider    | Contact Info   | Currency                                                                                                    | Total Price   | Repair Quo      | ation Statement | Status (                   | Operation                                       |
|                | 1                | -                   | 张三 (+86)       | CNY                                                                                                    |               | SS              |                 | Quoted(Quote<br>By Myself) | View Fill In Send Enquiry<br>Select this scheme |
|                |                  |                     |                | 13.After filling in the quotation or supplier's quote, click "Select this scheme",<br>and finally click "Submit" to enter the repair scheme approval process |               |                 |                 | ve Submit Cancel Ir        |                                                 |

## Next step:

After the maintenance plan is submitted for approval, the documents shall be transferred to the personnel working desk with approval authority according to the approval process node.